# 指定更新申請の手続きについて

(例:訪問介護の指定更新申請)

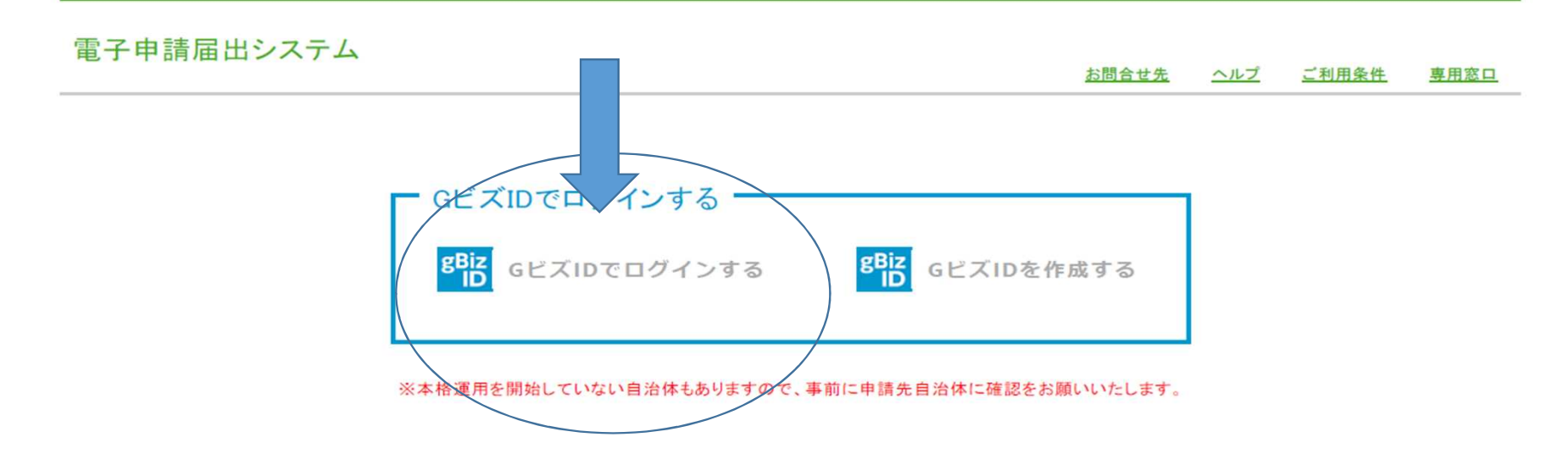

# 電子申請システムにログインするためには、GビズIDの取得が必要です!!

# 初めてログインされる場合は、アカウント登録を行います。

### 電子申請届出システム

専用窓口 お問合せ先 ヘルプ ご利用条件 アカウント登録 電子申請届出システムに初めてログインする場合には、アカウント登録が必要です。 必要な情報を入力しアカウント登録を行ってください。 「※」は必須項目です。 大阪府高槻市 法人名※ はにわヘルパーステーション 介護事業所名 代表者電話番号 072-674-7821 姓 大阪府 名 高槻市 利用者氏名※ 072-674-7821 利用者電話番号※ 利用者メールアドレス※ 確認 戻る

## 電子申請届出システム

#### お問合せ先 ヘルプ ユーザ情報 ご利用条件 専用窓口

メニュー

介護分野の行政手続に関する簡素化・利便性向上に係る要望専用窓口は右上専用窓口より利用ください。

申請届出メニュー

【状況確認および入力再開メニュー】

1. 申請届出状況確認

申請・届出の状況確認、差戻しとなった申請・届出の再申請・届出等を行う機能

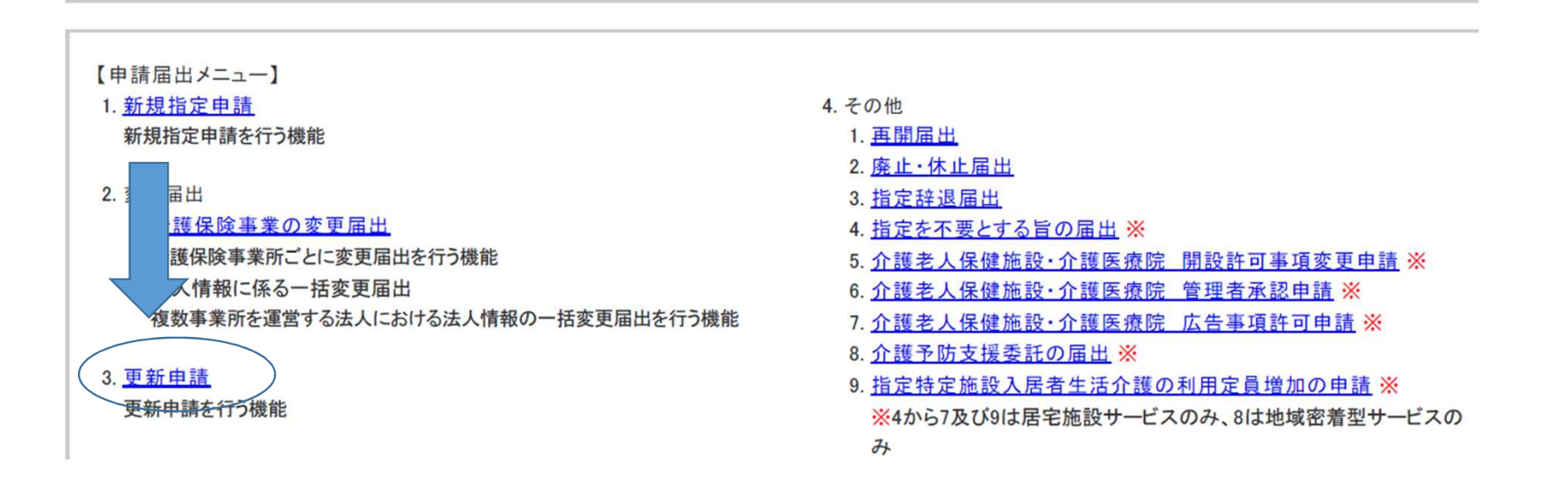

| 電子申請届              | 出システ                                   | -4                                                |                                                           | <u>お問合せ先</u>                                 | ヘルプ                    | <u>ユーザ情報</u>       | <u>ご利用条件</u> | <u>専用窓口</u> | <u> ログアウト</u> |
|--------------------|----------------------------------------|---------------------------------------------------|-----------------------------------------------------------|----------------------------------------------|------------------------|--------------------|--------------|-------------|---------------|
| <u>メニュー</u> > 更新申記 | ň                                      | 申請先選択                                             | 様式入力 > 付表                                                 | 入力 > 添付書                                     | 類アップロ                  | -K >               | 確認           |             |               |
| 更新申請               | 申請先選                                   | 択                                                 |                                                           |                                              |                        |                    |              |             |               |
|                    | 申請先窓口と<br>【状況確認お。<br>1.サービス分<br>● 居宅施設 | なる指定権者区分と都道<br>よび入力再開メニュー】<br>類選択<br>: ○地域密着型 ○基準 | 時県または市区町村を選択して「次・<br>該当 ○総合事業                             | いを押してください                                    | 今回申                    | 請するサ<br>を選びま       | ービス種別<br>tす  |             |               |
|                    | 2.都道府県選                                | 択                                                 |                                                           |                                              |                        | 都道応                | F県:大阪府       | 7           |               |
|                    | 都道府県                                   | 大阪府                                               | ~                                                         | (                                            | >                      | 申請                 | 先:高槻市        |             |               |
|                    | 3.申請先選択                                |                                                   |                                                           |                                              |                        |                    |              |             |               |
|                    | 申請先                                    | 高槻市                                               | ~                                                         |                                              |                        |                    |              |             |               |
|                    | ※指定権者区<br>※選択した指<br>※本格運用を             | く分が「政令市・中核市」、「<br>定権者区分に応じて、様式<br>開始していない自治体もお    | その他の市区町村」となる場合には<br>入力画面で選択できる申請サービス<br>りりますので、事前に申請先自治体に | 、指定権者選択において「<br>スの種類が変更となるため<br>こ確認をお願いいたします | は、該当の市<br>か、ご承知おき<br>。 | 区町村まで必ず;<br>きください。 | 選択してください。    |             |               |

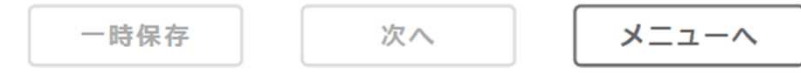

|                  |                  | <u>お聞合せ先</u> <u>ヘルフ</u> | ユーザ情報    | 三利用条件 | 意用文口 | <u> ログアウト</u> |
|------------------|------------------|-------------------------|----------|-------|------|---------------|
| <u>——</u> > 更新申請 | 申請先選択 > 様式入力 > 付 | 表入力 > 添付書類アップ           | プロード > [ | 確認    |      |               |
| 更新申請 居宅施         | 段 核式第一号(二)       |                         |          |       |      |               |
| 画面の項目に入力し、案内に    | こ分って申請をお願いします。   | 1. V-1 +++              |          |       |      |               |

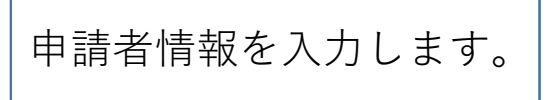

記載要領

1. 申請者と様式の申請者欄の所在地情報は必ず一致させる必要はありません。

また、申請者欄の主たる事務所の所在地は、原則として、登記事項証明書の内容を記載してください。ただし、建物名や部屋番号の記入も可能です。

2.「当該事業所の所在地以外の場所に当該事業所の一部として使用される事務所を有するとき」の対象が2つ以上の場合は、付表に該当する事業所を記入してください。

事業所名称・所在地等を自動入力する

| 「※」は必須項目です。                                                                                                 |                |                       |   |            |              |   |  |  |  |
|----------------------------------------------------------------------------------------------------|----------------|-----------------------|---|------------|--------------|---|--|--|--|
| 中語者                                                                                                    |                |                       |   |            |              |   |  |  |  |
| フリガナ業                                                                                                    | シャカイフクシホウジンハニ  | フラクシカイ                |   |            |              |   |  |  |  |
| 名鞅業                                                                                                    | 社会福祉法人はにわ福祉会   | k .                   |   |            |              |   |  |  |  |
| フリガナ¥<br>名称#<br>主たる事務所の所在地#<br>連絡先¥<br>代表客(開設者)の融名様<br>代表客(開設者)のひりガナ¥<br>代表客(開設者)のた名様<br>代表客(開設者)の生年月日<br># | 郵便醫导: 569-0067 | 郵便署号: 569-0067 住所自動入力 |   |            |              |   |  |  |  |
|                                                                                                    | 都道府県           | 市区都町村                 |   | Bytage     |              |   |  |  |  |
|                                                                                                    | 大阪府 ・          | 高槻市                   | ~ | 桃園町        |              |   |  |  |  |
|                                                                                                    | 最地址下: 2番1号     |                       |   |            |              |   |  |  |  |
|                                                                                                    | 建物名等:          |                       |   |            |              |   |  |  |  |
|                                                                                                    | 電話装号           | 072-674-7821 (内線)     |   | FAX書号      | 072-674-7820 | 3 |  |  |  |
| A Ret T                                                                                                    | Email          |                       |   |            |              |   |  |  |  |
| 代表者(開設者)の職名※                                                                                                | 理事長            |                       |   |            |              |   |  |  |  |
| 代表者(開設者)のフリガナ※                                                                                              | t1: 1=7        |                       |   | *1: 900    |              |   |  |  |  |
| 代表者(開設者)の氏名※                                                                                                | 姓: 埴輪          |                       |   | 名: 太郎      |              |   |  |  |  |
| 代表者(開設者)の生年月日<br>※                                                                                          | 西夏 1960年 8 月   | 9 20 B                |   |            |              |   |  |  |  |
|                                                                                                    | 郵便養号: 569-0067 | 住所自動入力                |   |            |              |   |  |  |  |
|                                                                                                    | 都道府県           | 市区都町村                 |   | B) 14      |              |   |  |  |  |
| 代表者(開設者)の住所※                                                                                                | 大阪府 マ          | 高槻市                   | ¥ | <b>桃園町</b> |              |   |  |  |  |
|                                                                                                    | 香地以下: 2番1号     |                       |   |            |              |   |  |  |  |
| 1たる事務所の所在地部<br>1<br>1<br>1<br>1<br>1<br>1<br>1<br>1<br>1<br>1<br>1<br>1<br>1                                | 建物名等:          |                       |   |            |              |   |  |  |  |
|                                                                                                    |                |                       |   |            |              |   |  |  |  |

#### 「※」は必須項目です。

| フリガナ <mark>※</mark>                            | シャカイフクシホウジンハニワフクシカイ | ·           |                    |              |
|------------------------------------------------|---------------------|-------------|--------------------|--------------|
| 名称 <mark>※</mark>                              | 社会福祉法人はにわ福祉会        |             |                    |              |
|                                                | 郵便番号: 569-0067 住所自  | 動入力         |                    |              |
|                                                | 都道府県市区郡町            | 村           | 町域                 |              |
| たる事務所の所在地※                                     | 大阪府 🖌 高槻市           | ◄           | 桃園町                |              |
|                                                | 番地以下: 2番1号          |             | 1                  |              |
|                                                | 建物名等:               |             |                    | 072-674-7820 |
| <b>事级 4 W</b>                                  | 電話番号 072-67         | 4-7821 (内線) | FAX番号              | 072-674-7820 |
| 絡先 <mark>※</mark><br>表者(開設者)の職名 <mark>※</mark> | Email               |             | 1                  | ·            |
| 代表者(開設者)の職名※                                   | 理事長                 |             |                    |              |
| 代表者(開設者)のフリガナ※                                 | セイ: ハニワ             |             | ×イ: <mark> </mark> |              |
| 代表者(開設者)の氏名※                                   | 姓: 埴輪               |             | 名: 太郎              |              |
| 代表者 (開設者)の生年月日<br><mark>※</mark>               | 西暦 1960 年 8月 20日    | I           |                    |              |
|                                                | 郵便番号: 569-0067 住所自  | 動入力         |                    |              |
|                                                | 都道府県 市区郡町           | 村           | 町域                 |              |
| 代表者(開設者)の住所※                                   | 大阪府                 | ~           | 桃園町                |              |
|                                                | 番地以下: 2番1号          |             |                    |              |
|                                                |                     |             |                    |              |

申請者と様式申請者欄 が同じであれば、「申 請者情報を以下にコ ピーする」をクリック します。

|             | -                   | <u> </u>                              |             |  |  |  |  |  |
|-------------|---------------------|---------------------------------------|-------------|--|--|--|--|--|
| 介護保険事業所番号条  | 2770909999          | 2770909999                            |             |  |  |  |  |  |
| 指定有効期間満了日来  | 西暦 2024 年 12        | 西爾 2024 年 12 月 31 日                   |             |  |  |  |  |  |
| フリガナ楽       | [                   |                                       |             |  |  |  |  |  |
| 名称漆         | [                   |                                       |             |  |  |  |  |  |
|             | 彩侠装号:               | 住所自動入力                                |             |  |  |  |  |  |
|             | 都進府県                | 市区都町村                                 | <b>府</b> 丁城 |  |  |  |  |  |
| 所在地演        | (選択して下さい) 、         | (選択して下さい)                             |             |  |  |  |  |  |
|             | <b>養</b> 地以下:       |                                       |             |  |  |  |  |  |
|             | 建物名等:               |                                       |             |  |  |  |  |  |
| 当該事業所の所在地以外 | の場所に当該事業所の一部とし      | て使用される事務所を有するとき                       |             |  |  |  |  |  |
| フリガナ        |                     |                                       |             |  |  |  |  |  |
| 名称          |                     |                                       |             |  |  |  |  |  |
| 主たる事務所の所在地  | 解疫發号: 住所自動入力        |                                       |             |  |  |  |  |  |
|             | 都道府県<br>(選択して下さい) > | 市区都町村<br>(選択して下さい) V                  | Bytak       |  |  |  |  |  |
|             | 鲁地以下:               | UMBSTUCFCUV         V           要地以下: |             |  |  |  |  |  |

| 続いて情報の入力を行い |
|-------------|
| ます。         |

| 事業所                 |                     |                      |            |  |  |  |
|---------------------|---------------------|----------------------|------------|--|--|--|
|                     | <b>建物名等</b> :       |                      |            |  |  |  |
| 管理者                 |                     |                      |            |  |  |  |
| フリガナ <mark>※</mark> | ŧ4:                 |                      | H:         |  |  |  |
| 氏名 <del>漆</del>     | 姓: [                |                      | <b>8</b> : |  |  |  |
| 生年月日操               | 西屋 年 月              |                      |            |  |  |  |
|                     | 郵便發号:               | 住所自動入力               |            |  |  |  |
| 住所来                 | 都道府県<br>(選択して下さい) ~ | 市区都町村<br>(選択して下さい) ~ | 町城         |  |  |  |
|                     | 番地以下:               |                      |            |  |  |  |
|                     | 遺物名等:               |                      |            |  |  |  |

一時保存

Copyright © Ministry of Health, Labour and Welfare, All Right reserved.

次へ

戻る

| 電子申請届出システム お問合せ先 ヘルプ ユーザ情報 ご利用条件 専用窓口 ログアウト                                                                                                    |                                                 |
|----------------------------------------------------------------------------------------------------|-------------------------------------------------|
| <u>メニュー</u> > 更新申請<br>申請先選択 > 様式入力 > 付表入力 > 添付書類アップロード > 確認                                                                                                    |                                                 |
| <ul> <li>▼新申請 居宅施設 様式第一号(二)</li> <li>▲ 入力項目エラーがあります。</li> <li>項目に色(「■(黄色)」)が付いた箇所に問題があります。</li> <li>・申請者_連絡先_Emailは必ず入力する必要があります。入力されていることをご確認ください。</li> </ul>                                                      | 入力項目にエラーが<br>あった場合は、エ<br>ラーの該当箇所が黄<br>色くなり、メッセー |
| <ul> <li>様式申請者_連絡先_Emailは必ず入力する必要があります。入力されていることをご確認ください。</li> <li>事業所_フリガナは必ず入力する必要があります。入力されていることをご確認ください。</li> <li>画面の項目に入力し、案内に沿って申請をお願いします。</li> <li>※本格運用を開始していない自治体もありますので、事前に申請先自治体に確認をお願いいたします。</li> </ul> | ジが表示されます。<br>エラーが解消された<br>ら、画面下の次へを<br>クリックします。 |
| -時保存<br>次へ <b>戻る</b>                                                                                                    |                                                 |

| 電子申請届                                                                                                    | 出システム        |                            | お問合せ先   | ヘルプ                  | <u>ユーザ情報</u> | ご利用条件                | 専用窓口                      | <u> ログアウト</u> |  |  |  |
|----------------------------------------------------------------------------------------------------|--------------|----------------------------|---------|----------------------|--------------|----------------------|---------------------------|---------------|--|--|--|
| <u>メニュー</u> > 更新申請                                                                                                    | 申請先選択        | ▶ 様式入力 ▶ 付表入力              | 〉 添付書類2 | アップロ                 | - F > [      | 確認                   |                           |               |  |  |  |
| <ul> <li>更新申請 居宅施設 付表入カトップ</li> <li>申請には、以下の付表の提出が必要となります。各付表に情報を入力してください。</li> <li>すべての申請しようとしている事業が、「入力済」になると「次へ」ボタンがクリックできます。</li> </ul> |              |                            |         |                      |              | 続いて、<br>います。<br>リック1 | 付表の入力を行<br>「編集」をク<br>ノます。 | Ţ             |  |  |  |
|                                                                                                    | 申請しようとしている事業 | 提出が必要な付表                   |         | 入力状況                 | R            |                      |                           |               |  |  |  |
|                                                                                                    | 訪問介護         | 付表第一号(一)訪問介護事業所       一時保存 |         | <sup>未入力</sup><br>戻る |              |                      | 編集                        |               |  |  |  |

#### 付表情報を入力して下さい。

#### 「※」は必須項目です。

| 事業所                 |                |                   |         |              |  | 付表に関する情報の入 |  |  |
|---------------------|----------------|-------------------|---------|--------------|--|------------|--|--|
| 法人番号                | 000000272078   |                   |         |              |  |            |  |  |
| フリガナ※               | シャカイフクシホウジンハニワ | フクシカイ             |         |              |  |            |  |  |
| 名称 <mark>※</mark>   | 社会福祉法人はにわ福祉会   |                   |         |              |  |            |  |  |
|                     | 郵便番号: 569-0067 | 住所自動入力            |         |              |  |            |  |  |
|                     | 都道府県           | 市区郡町村             | 町域      |              |  |            |  |  |
| 所在地 <mark>※</mark>  | 大阪府 🗸          | 高槻市               | 桃園町     |              |  |            |  |  |
|                     | 番地以下: 2番1号     |                   | 1       |              |  |            |  |  |
|                     | 建物名等:          |                   |         |              |  |            |  |  |
| 海领牛义                | 電話番号           | 072-674-7821 (内線) | FAX番号   | 072-674-7820 |  |            |  |  |
| 建桁元茶                | Email          |                   |         |              |  |            |  |  |
| 管理者                 |                |                   |         |              |  |            |  |  |
| フリガナ <mark>※</mark> | セイ: ハニワ        |                   | メイ: ハナコ |              |  |            |  |  |
| 氏名※                 | 姓: 埴輪          |                   | 名: 花子   |              |  |            |  |  |
| 生年月日 <mark>※</mark> | 西暦 1963 年 8月   | 1 8               |         |              |  |            |  |  |
|                     | 郵便番号: 569-0067 | 住所自動入力            |         |              |  |            |  |  |
|                     | 都道府県           | 市区郡町村             | 町域      |              |  |            |  |  |
| 住所※                 | 大阪府            | 高槻中               | 桃園町     |              |  |            |  |  |
|                     | 番地以下: 2番1号     |                   |         |              |  |            |  |  |
|                     | 建物名等:          |                   |         |              |  |            |  |  |
| 訪問介護員等との兼務の有無       | *              | ○有 ◉無             |         |              |  |            |  |  |
| 同一敷地内の他の事業所又        | 名称             | はにわデイサービス         |         |              |  |            |  |  |
| は施設の従業者との兼務         | 兼務する職種         | 管理者               |         |              |  |            |  |  |
|                     |                |                   |         |              |  | 12         |  |  |

| サービス提供責任者 1             |                                 |                 |                                          | 入力する |
|-------------------------|---------------------------------|-----------------|------------------------------------------|------|
| フリガナ                    | セイ: ハニワ                         | メイ: ジ           | ליםי                                     |      |
| 氏名                      | 姓: 埴輪                           | 名: 次            | 2郎                                       |      |
|                         | 郵便番号: 569-0067 住所自動入力           |                 |                                          |      |
| 住所                      | 都道府県     市区郡町村       大阪府        | ~               | 町域<br>桃園町                                | 削除   |
|                         | 番地以下: 2番1号                      |                 |                                          |      |
|                         | 建物名等:                           |                 |                                          |      |
| 」<br>訪問介護の場合<br>を行ってくださ | 合のサービス提供責任者に <sup>、</sup><br>い。 | ついては            | 、右上の「入力する」にチェックを入れて、情報の                  | プスカ  |
| 入力完<br>Copyr            | 了 — 時保存                         | 戻る<br>reserved. | 」<br>すべての項目の入力が完了したら、<br>「入力完了」をクリックします。 |      |

### 電子申請届出システム

| 电」「中間/田口ノハノ        | _       |        |        | お問合せ | 先 ヘルプ   | ユーザ情報 | ご利用条件 | 専用窓口 | ログアウト |
|--------------------|---------|--------|--------|------|---------|-------|-------|------|-------|
| <u>メニュー</u> > 更新申請 | 申請先選択   | ▶ 様式入力 | ) 付表入力 |      | 付書類アップ[ |       | 確認    |      |       |
| 更新申請 居宅施設          | 付表入力トップ |        |        |      |         |       |       |      |       |

#### 申請には、以下の付表の提出が必要となります。各付表に情報を入力してください。

すべての申請しようとしている事業が、「入力済」になると「次へ」ボタンがクリックできます。

| 申請しようとしている事業 | 提出が必要な付表       |         | 入力状況 |    |
|--------------|----------------|---------|------|----|
| 訪問介護         | 付表第一号(一)訪問介護事業 | <b></b> | 入力済  | 編集 |
|              | 一時保存           | 次へ      | 戻る   |    |

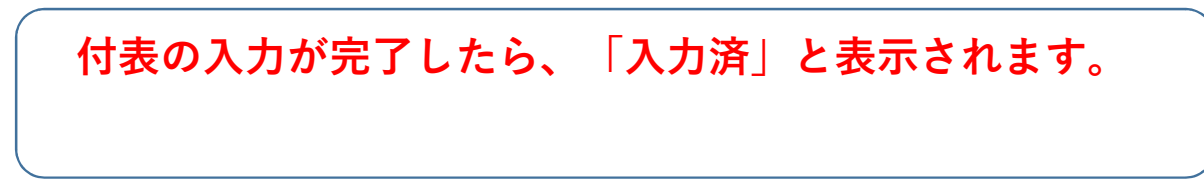

#### 

#### 付表第一号(一)

|     | 添付書類                       | 参考様式 | アップロードファイル            | アップロード日時 | ファイル形式                  | コメント欄又は説明欄 |
|-----|----------------------------|------|-----------------------|----------|-------------------------|------------|
| 1<  | 事業所一覧※                     |      | ファイルの選択ファイルが選択されていません |          | pdf,xlsx,docx,txt形<br>式 |            |
| 2 ( | · 鉴約書※                     |      | ファイルの選択ファイルが選択されていません |          | pdf,xlsx,docx,txt形<br>式 |            |
| 3 ( | 介護給付費の請求に関する事項※            |      | ファイルの選択ファイルが選択されていません |          | pdf,xlsx,docx,txt形<br>式 |            |
| 4   | 有効期限をあわせて更新する旨の申出書         |      | ファイルの選択ファイルが選択されていません |          | pdf,xlsx,docx,txt形<br>式 |            |
| 5   | 所在地において指定を受けていることを示す書<br>類 |      | ファイルの選択ファイルが選択されていません |          | pdf,xlsx,docx,txt形<br>式 |            |

● 加算に関する届出書類アップロード

加算に関する届出関連書類は、以下にアップロードしてください。

| 添付書類について                                    |  |
|---------------------------------------------|--|
| 1 事業所一覧                                     |  |
| 2 誓約書 2 2 2 2 2 2 2 2 2 2 2 2 2 2 2 2 2 2 2 |  |
| 3 介護給付費の請求に関する事項                            |  |
| については、必ず添付が必要です。                            |  |
| それ以外の書類については、申請内容に応じて添付して下さい。               |  |
| 更新と同時期に加算の変更がある場合                           |  |

15

 電子申請届出システム

 <u>お問合せ先 ヘルプ ユーザ値報 ご利用条件 専用窓口 ログアウト</u>

 メニュー > 更新申請

 申請先選択 ) 様式入力 ) 付表入力 ) 添付書類アップロード ) 確認

 ● 更新申請 居宅施設 添付書類アップロード

付表第一号(一)

|   | 添付書類                       | 参考様式 | アップロードファイル            | アップロード日時 | ファイル形式                  | コメント欄又は説明欄 |
|---|----------------------------|------|-----------------------|----------|-------------------------|------------|
| 1 | 康素所一覧※                     |      | ファイルの選択ファイルが選択されていません |          | pdf,xlsx,docx,txt形<br>式 |            |
| 2 | ◆約書     ※                  |      | ファイルの選択ファイルが選択されていません |          | pdf,xlsx,docx,txt形<br>式 |            |
| 3 | ①護給付費の請求に関する事項※            |      | ファイルの選択ファイルが選択されていません |          | pdf,xlsx,docx,txt形<br>式 |            |
| 4 | 有効期限をあわせて更新する旨の申出書         |      | ファイルの選択ファイルが選択されていません |          | pdf,xlsx,docx,txt形<br>式 |            |
| 5 | 所在地において指定を受けていることを示す書<br>類 |      | ファイルの選択ファイルが選択されていません |          | pdf,xlsx,docx,txt形<br>式 |            |

\*添付書類について
事業所一覧
誓約書
介護給付費の請求に関する事項
については、必ず添付が必要です。
それ以外の書類については、申請内容に応じて添付して下さい。
更新と同時期に加算の変更がある場合は、別途変更届をご提出ください。

16

| 電子申請届出システム お問合せ先 ヘルブ ユーザ情報 ご利用条件 専用窓口                       |                                                            |                   |      |     |          |       |  |  |  |  |
|-------------------------------------------------------------|------------------------------------------------------------|-------------------|------|-----|----------|-------|--|--|--|--|
| <u>メニュー</u> > 更新申請<br>申請先選択 ▶ 様式入力 ▶ 付表入力 ▶ 添付書類アップロード ▶ 確認 |                                                            |                   |      |     |          |       |  |  |  |  |
| 更新申請 居宅施設 申請情報確認                                            |                                                            |                   |      |     |          |       |  |  |  |  |
| 申請内容を確認して申請ボ<br>● 申請者                                       | <ul> <li>申請内容を確認して申請ボタンを押してください。</li> <li>● 申請者</li> </ul> |                   |      |     |          |       |  |  |  |  |
| 申請者                                                         | 1                                                          |                   |      |     |          |       |  |  |  |  |
| フリガナ                                                        | シャカイフクシホウジンハニワフ                                            | クシカイ              |      |     |          |       |  |  |  |  |
| 名称                                                          | 社会福祉法人はにわ福祉会                                               |                   |      |     |          |       |  |  |  |  |
|                                                             | 569-0067                                                   |                   |      |     |          |       |  |  |  |  |
|                                                             | 大阪府                                                        | 高槻市               | 桃園町  | 桃園町 |          |       |  |  |  |  |
| 主たる事務所の所在地                                                  | · · · · · · · · · · · · · · · · · · ·                      |                   |      |     |          |       |  |  |  |  |
|                                                             |                                                            |                   |      |     |          |       |  |  |  |  |
|                                                             | 電話番号                                                       | 072-674-7821 (内線) | FAX番 | 号   | 072-674- | -7820 |  |  |  |  |
| 連船先                                                         | Email 2355fukushis=82@city.takatsuki.osaka.jp              |                   |      |     |          |       |  |  |  |  |
| 代表者(開設者)の職名                                                 | 理事员                                                        |                   |      |     |          |       |  |  |  |  |
| 代表者(開設者)のフリガナ                                               | ハニワ タロウ                                                    |                   |      |     |          |       |  |  |  |  |
| 代表者(開設者)の氏名                                                 | · · · · · · · · · · · · · · · · · · ·                      |                   |      |     |          |       |  |  |  |  |
| 代表者(開設者)の生年月日                                               | 西暦1960 年8 月20 日                                            |                   |      |     |          |       |  |  |  |  |
| 代表者(開設者)の住所                                                 | 569-0067                                                   | -0067             |      |     |          |       |  |  |  |  |

添付書類のアップロードが完了したら、申請内容の確認画面に進みます。

|   | 添付書類 参考様式                  |  | アップロードファイル                      |                        | ファイル形式                  | コメント欄又は説明欄 |
|---|----------------------------|--|---------------------------------|------------------------|-------------------------|------------|
| 2 | 誓約書                        |  | 16電子申請届出システム _ 添付書類アップロード画面.pdf | 2024/08/05<br>16:11:43 | pdf,xlsx,docx,txt形<br>式 |            |
| 3 | 介護給付費の請求に関する事項             |  | 15電子申請届出システム _ 添付書類アップロード画面.pdf | 2024/08/05<br>16:11:48 | pdf,xlsx,docx,txt形<br>式 |            |
| 4 | 有効期限をあわせて更新する旨の申出書         |  |                                 |                        | pdf,xlsx,docx,txt形<br>式 |            |
| 5 | 所在地において指定を受けていることを示す書<br>類 |  |                                 |                        | pdf,xlsx,docx,txt形<br>式 |            |

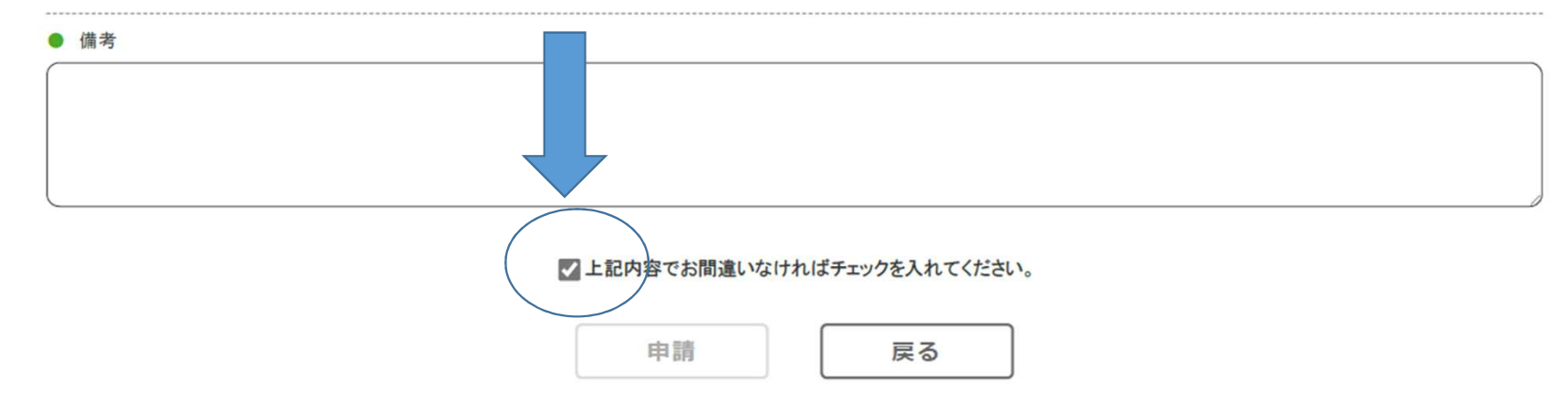

確認が完了したら、「上記内容でお間違いなければチェックを入れてください。」の欄をチェックしてくだ さい。

| 電子申請届出システム                    | <u>お問合せ先</u> | ヘルプ | <u>ユーザ情報</u> | <u>ご利用条件</u> | 専用窓口 | <u> ログアウト</u> |
|-------------------------------|--------------|-----|--------------|--------------|------|---------------|
| <u>メニュー</u> > 更新申請            |              |     |              |              |      |               |
| 更新申請完了                        |              |     |              |              |      |               |
| 中時パウフレナレナ 西接来日に「1000000511」でナ |              |     |              |              |      |               |

申請が完了しました。申請番号は「A000000511」です。 登録されたメールアドレスに、申請完了を通知するメールを送信しました。

申請状況を確認したい場合には、「メニュー」から「申請届出状況確認」を選択、又は通知メールに記載されているURLから「申請届出状況確認」のページを開きご確認ください。

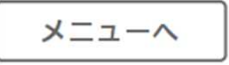

申請が完了したらこのような画面が表示されます。一つの申請につき、申請番号が付与されます。 登録したメールアドレスに通知が届きますので、ご確認ください。

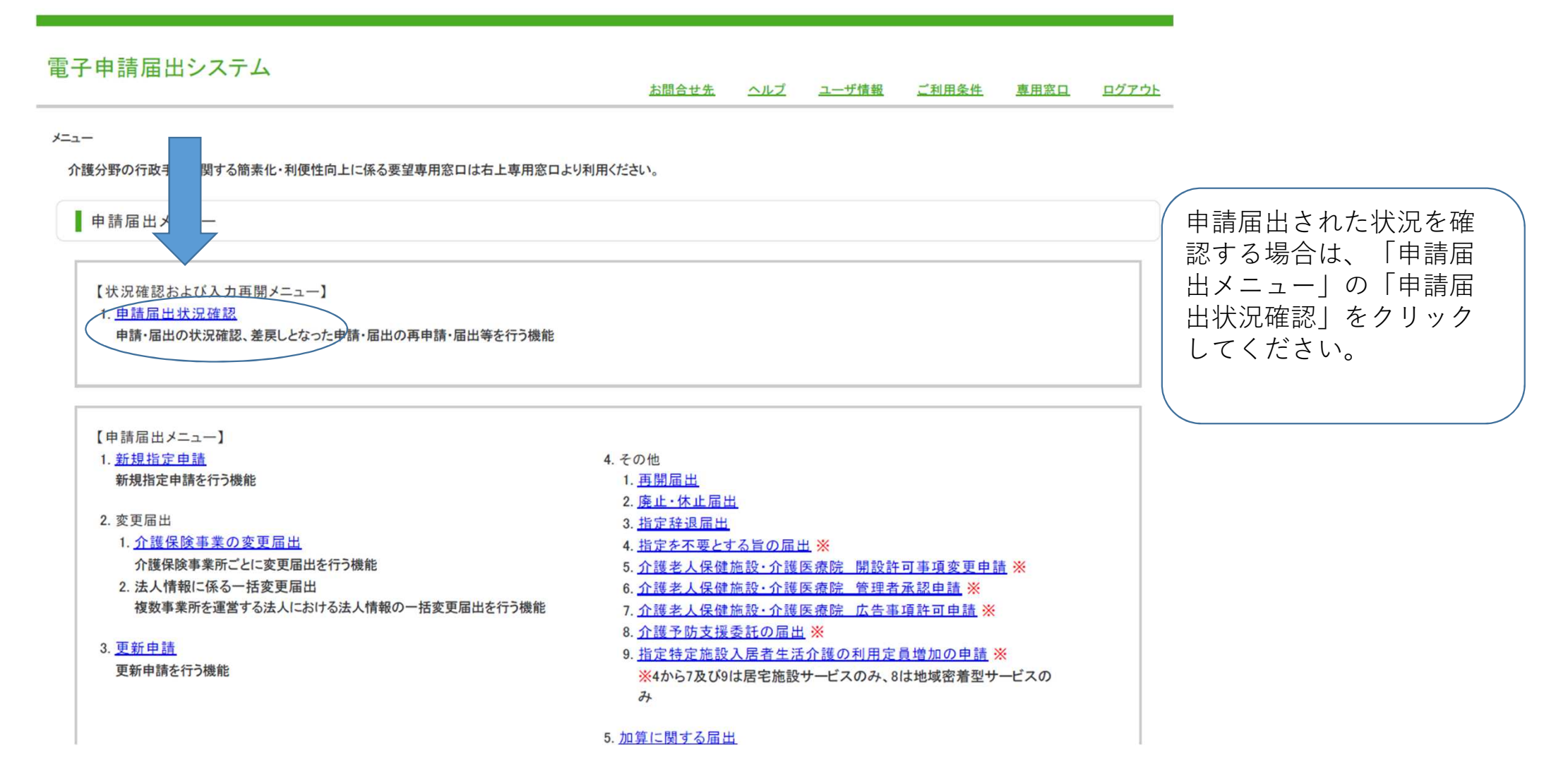

|    | 電                  | 子申請届出シ                                          | ステム                        |                   | ž                                          | 間合せ先 ヘルブ ユーザ | <u>情報 ご利用条件</u>        | <u>専用窓口</u> | <u>ログアウト</u>                                      |                                                                                  |
|----|--------------------|-------------------------------------------------|----------------------------|-------------------|--------------------------------------------|--------------|------------------------|-------------|---------------------------------------------------|----------------------------------------------------------------------------------|
|    | <u>上</u><br>刺<br>検 | ▲ 日 秋況確認<br>日 田 秋況確<br>請届出を検索する<br>憲条件を指定して、「検索 | 8<br>認<br>Rする」ボタンを押してください。 |                   |                                            |              |                        |             |                                                   | 申請届出された際に、付与された申請<br>番号で検索をして内容を確認するか、<br>以下に表示される「申請ステータスの<br>#週上や「申請屋山詳細」で申請内容 |
|    | #<br>#             | 請届出番号<br>請届出期間<br>請届出先                          |                            | 記入例:2021/01/01~20 | 021/12/31                                  |              |                        |             |                                                   | が確認できます。                                                                         |
|    | Î                  | 護保険事業所番号                                        |                            |                   |                                            |              |                        |             |                                                   |                                                                                  |
|    | *                  | (業所名                                            |                            |                   |                                            |              |                        |             |                                                   |                                                                                  |
|    | ф.                 | は同山井」ビッ                                         |                            |                   | A # #                                      |              |                        |             |                                                   |                                                                                  |
|    | ф.<br>             | 時周田フーヒス                                         | ◎ 9 へ C ○居宅施設 ○地域営業        |                   | (注) (1) (1) (1) (1) (1) (1) (1) (1) (1) (1 | 却下           |                        |             |                                                   |                                                                                  |
|    | ф.                 | 請届出種別                                           | ♥ 新規指定申請 ♥ 変更届出 ♥          | 更新申請              | 2 加算届出 2 他法                                |              |                        |             |                                                   |                                                                                  |
|    |                    |                                                 |                            |                   | 検索する                                       |              |                        | /           |                                                   |                                                                                  |
| No | 申請届出番号             | 申請届出先                                           | 事業所名                       | 申請届出者             | 申請届出種別                                     | 申請届出サービス     | 申請届出日時<br>(一時保存日時)     | 申請届出完了日     | 申請届出ステータス<br>申請再開<br>取下げ                          | 申請屆出詳細                                                                           |
| 1  | A000000511         | 高槻市                                             | はにわヘルパーステーション              | 大阪府高槻市            | 更新申請                                       | 訪問介護         | 2024/08/05<br>16:13:32 | -           | 申請(届出)済、未受<br>付<br>再開<br>取下げ                      | 申請届出詳細                                                                           |
| 2  | T000003044         | 高槻市                                             | -                          | 大阪府高槻市            | 更新申請                                       | -            | 2024/08/05<br>14:59:27 | -           | <ul> <li>一時保存</li> <li>再開</li> <li>取下げ</li> </ul> | 申請届出詳細                                                                           |

XIIA